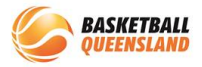

| How to | De-Register a | Participant |
|--------|---------------|-------------|
|--------|---------------|-------------|

| 1 | In the <b>User</b> module<br>dashboard, enter the<br>participant's name who<br>you are de-registering in<br>the <b>search bar</b> | BaskebaldConnect     USer     Image: Connect Statutes       DashBoard     Users     Administrators       User Profile     Image: Connect Administrators       Var     222     Compatibility Administrators       Var     222     Compatibility Administrators       Users     Administrators     Image: Administrators       Var     222     Compatibility Administrators       Var     222     Compatibility Administrators       Users     Administrators     Image: Administrators       Statute     Administrators     Image: Administrators       Statute     Administrators     Image: Administrators       Statute     Administrators     Image: Administrators       Statute     Administrators     Image: Administrators       Statute     Administrators     Image: Administrators       Statute     Administrators     Image: Administrators       Statute     Administrators     Image: Administrators       Statute     Administrators     Image: Administrators       Statute     Administrators     Image: Administrators       Statute     Administrators     Image: Administrators       Statute     Administrators     Image: Administrators       Statute     Administrators     Image: Administrators       Statute |
|---|----------------------------------------------------------------------------------------------------|----------------------------------------------------------------------------------------------------|
| 2 | Select the participant<br>from the displayed search<br>results by clicking on <b>their</b><br><b>name</b>                         | User Profile         Year       2022       Competition       All ×         Linked       All ×       Postcode       Postcode         Show Merged Users only       No. of Users       1         User ID       First Name ¢       Last Name ¢       Role ¢         119170       John       Dee       Players (in Match Day)         Spectator       Spectator                                                                                                    |
| 3 | Select the <b>Registration</b><br>tab in their user profile                                                                       | User Profile     Actions       Activity     Statistics     Personal Details     Medical     Registration       Own Registration     Membership     Competition     Membership     Division     Paid by     Status       Affiliate     Competition     Membership     Membership     Division     Paid by     Status     Action       25/08/2023     Pay Full     2022 BQ     Player     U13     Registered     **                                                                                                    |

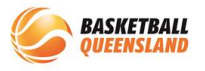

|   |                                                                                                    | Medical Registration History Incidents Purchases                                                                                                    |
|---|----------------------------------------------------------------------------------------------------|----------------------------------------------------------------------------------------------------|
| 4 | Select the <b>3 dots</b> on the<br>right hand side next to<br>the registration you are<br>de-registering them from<br>and select <b>registration</b><br><b>change</b> | np Membership Membership Division Paid by Status Action<br>s Product Type                                                                                                  |
|   |                                                                                                    | / Full 2022 BQ U13<br>ount Membership Player Boys Registered<br>Registration Change                                                                                        |
|   |                                                                                                    | Payment < 1 >                                                                                                    |
|   | Scroll down to select<br><b>de-register</b>                                                                                                    | Membership Product<br>2022 BQ Membership - Player                                                                                                    |
|   |                                                                                                    | Division                                                                                                    |
|   |                                                                                                    | U13 Boys<br>Team Name                                                                                                    |
|   |                                                                                                    | Team Name                                                                                                    |
|   |                                                                                                    | Mobile Number                                                                                                    |
| 5 |                                                                                                    | Email Address                                                                                                    |
|   |                                                                                                    | What registration change do you need to make?  De-registra ?  Transfer ?  Move Competition ?                                                                               |
|   |                                                                                                    | Cancel                                                                                                    |
|   | Select <b>yes</b> or <b>no</b> to<br>whether or not they have<br>taken the court                                                                                      | What registration change do you need to make? <ul> <li>De-register</li> <li>Have you taken the court for training, grading or a competition game?*</li> <li>Yes</li> </ul> |
|   |                                                                                                    | Why would you like to de-register?                                                                                                    |
|   |                                                                                                    | I have been injured or for other health reason (not Basketball related)                                                                                                    |
| 6 |                                                                                                    | <ul> <li>Decided not to participate in Basketball</li> <li>Moving to a different geographical area</li> </ul>                                                              |
|   |                                                                                                    | Other<br>No<br>Transfer @<br>Move Competition @                                                                                                    |
|   |                                                                                                    | Cancel                                                                                                    |

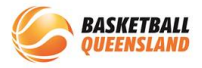

| 7 | Select the <b>reason why</b><br>they are de-registering or<br>type further information.<br>N.B. Details are helpful to<br>determine a refund | What registration change do you need to make?<br>De-register      Have you taken the court for training, grading or a competition game?*<br>(e) Yes<br>Why would you like to de-register?<br>I am over committed with other activities and can't fit in time for Basketball<br>I have been injured or for other health reason (not Basketball related)<br>Decided not to participate in Basketball<br>Moving to a different geographical area<br>Other<br>Other<br>No<br>Transfer          Move Competition          e) |
|---|----------------------------------------------------------------------------------------------------|----------------------------------------------------------------------------------------------------|
| 8 | Select <b>Confirm</b> at the<br>bottom right of the<br>screen                                                                                | tion game?* Ind can't fit in time for Basketball on (not Basketball related)                                                                                                    |

The de-registration then needs to be approved by all **3 levels** i.e. club, association then BQ.

If the participant has registered directly to an association, just the association and BQ need to approve.